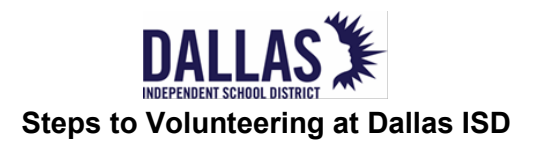

# Step 1

# Go to <u>www.dallasisd.org</u>; Click on the **Volunteer** tab. Next, click on Volunteer & Partners. Then, Click Volunteer Log In or Sign-Up

## Step 2

(New) Create a volunteer account in Voly or (Returning) Log-In Voly Don't have an email? Use your cell number and carrier extension. Example: 2125551212@txt.att.net\*

## Additional carrier information\*

| Alltel           | 2125551212@message.alltel.com      |
|------------------|------------------------------------|
| AT&T Wireless    | 2125551212@txt.att.net             |
| Boost Mobile     | 2125151212@myboostmobile.com       |
| Cricket Wireless | 2125551212@mms.cricketwireless.com |
| Metro PCS        | 2125551212@mymetropcs.com          |
| Sprint           | 2125551212@messaging.sprintpcs.com |
| T-Mobile         | 2125551212@tmomail.net             |
| Verizon          | 2125551212@vtext.com               |
| Virgin Mobile    | 2125551212@vmobl.com               |

## Step 3

(New and Returning) Complete the application Reminder: Select *General* volunteer Check *Accept background check* or Renew

Save your Profile-Click Save Profile

# Step 4

(New and Returning) Complete the Volunteer Orientation and E-sign

# Step 5

Wait for clearance notification

# Step 6

If clear, you are ready to choose an opportunity at a campus you have selected.

If you are not cleared or have issues, contact Partnership and Volunteer Services at 972-925-5440.

# Step 7

Once you sign up for an opportunity, you will receive automated messages.

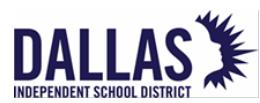

#### Pasos a seguir para ser voluntario en el Dallas ISD

#### Paso 1

Ingrese al sitio de internet www.dallasisd.org;

hacer clic en el marcapáginas **Volunteer**, hacer clic en Volunteer & Partners; finalmente hacer clic en Volunteer Iniciar Sesión o Crear una cuenta

#### Paso 2

(Nuevo) Cree una cuenta de voluntario o (Si ya ha sido voluntario) Inicie la sesión

¿No tiene un correo electrónico? Utilice su número de celular y el proveedor de servicio de telefonía móvil. Ejemplo: <u>2125551212@ttx.att.net\*</u>

#### Información adicional de compañías celulares\*

| Alltel           | 2125551212@message.alltel.com      |
|------------------|------------------------------------|
| AT&T Wireless    | 2125551212@txt.att.net             |
| Boost Mobile     | 2125151212@myboostmobile.com       |
| Cricket Wireless | 2125551212@sms.mycricket.com       |
| Metro PCS        | 2125551212@mymetropcs.com          |
| Sprint           | 2125551212@messaging.sprintpcs.com |
| T-Mobile         | 2125551212@tmomail.net             |
| Verizon          | 2125551212@vtext.com               |
| Virgin Mobile    | 2125551212@vmobl.com               |

## Paso 3

(Nuevo y si ya ha sido voluntario) Complete su solicitud

- Recuerde escoger voluntario General
- Marque el Consentimiento para la verificación de antecedentes penales y los Términos y Condiciones o renovar
- Guarde su perfil de voluntario haga clic en Guardar Perfil

## Paso 4

(Nuevo y si ya ha sido voluntario) Complete la sesión de orientación de voluntarios y firme electrónicamente

## Paso 5

Espere notificación de autorización

## Paso 6

Si se le autorizada, está listo para escoger una actividad en la escuela que eligió.

Si no recibió autorización o tiene problemas,

comuníquese con Partnership and Volunteer Services al 972-925-5440.

# Paso 7

Cuando se apunte para una actividad, recibirá mensajes automáticos.